Step 1: Open a browser and navigate to https://cbi-nj.shulcloud.com/

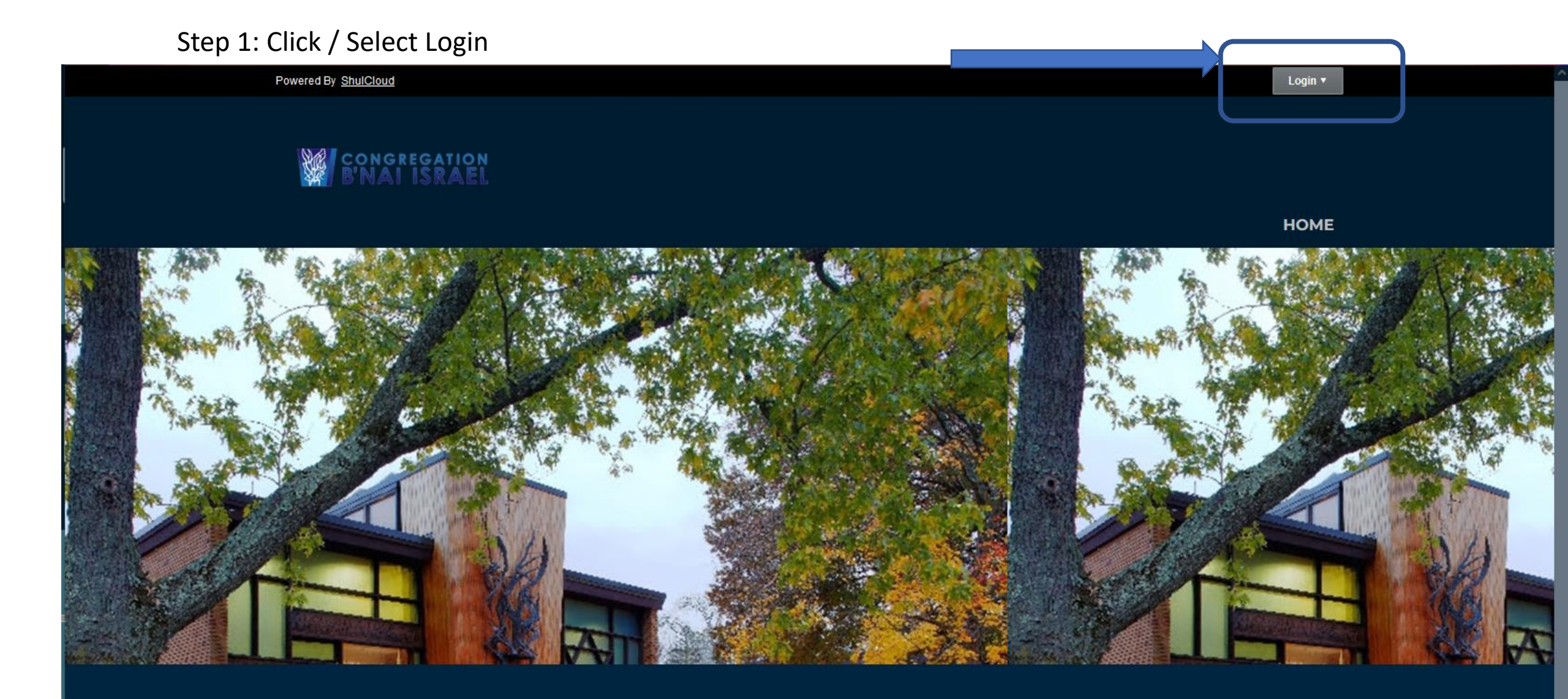

Welcome to our Member's Only website. Please be patient while we build this site. Until then, use the "My Account" link to manage your personal account. Please visit our public site at Step 3: You will see the following drop down that will allow you to log in.

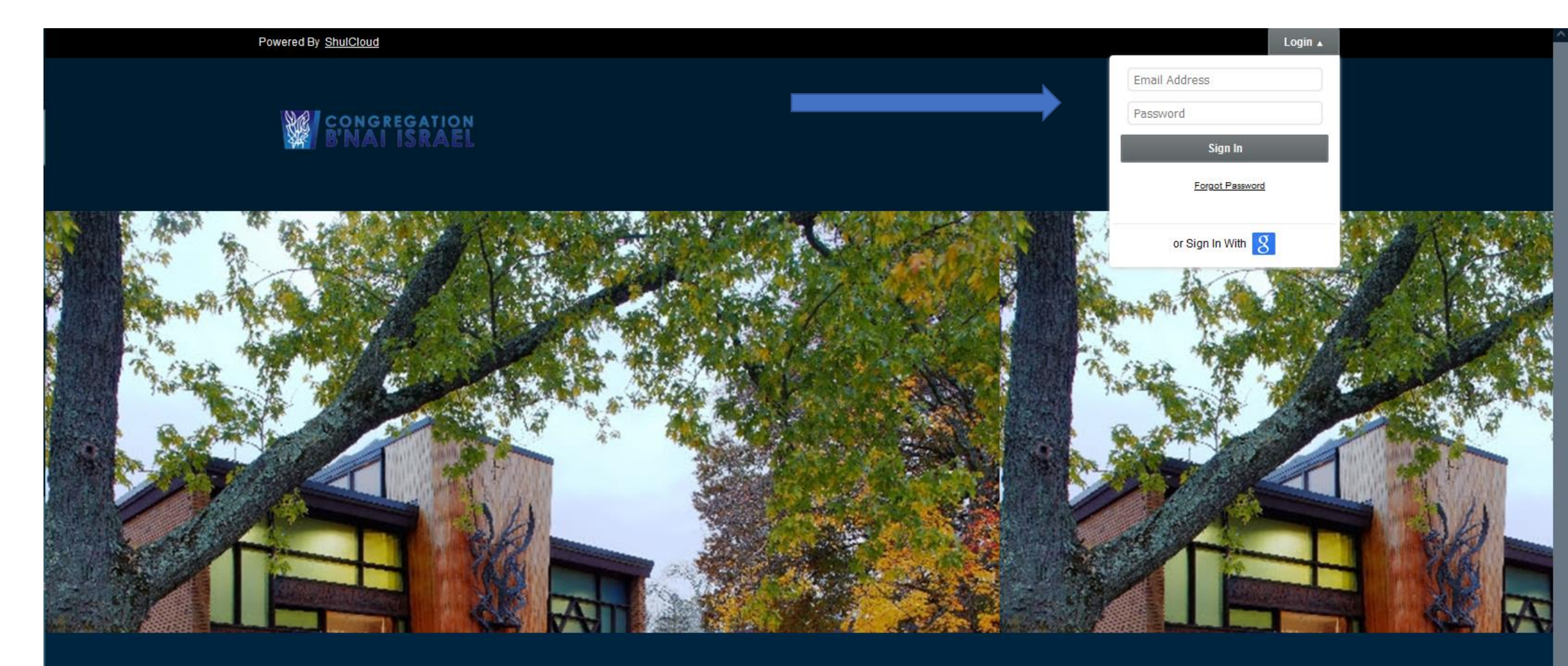

Welcome to our Member's Only website. Please be patient while we build this site. Until then, use the "My Account" link to manage your personal account. Please visit our public site at

### Step 4: Type in your email id and select /click Forgot Password

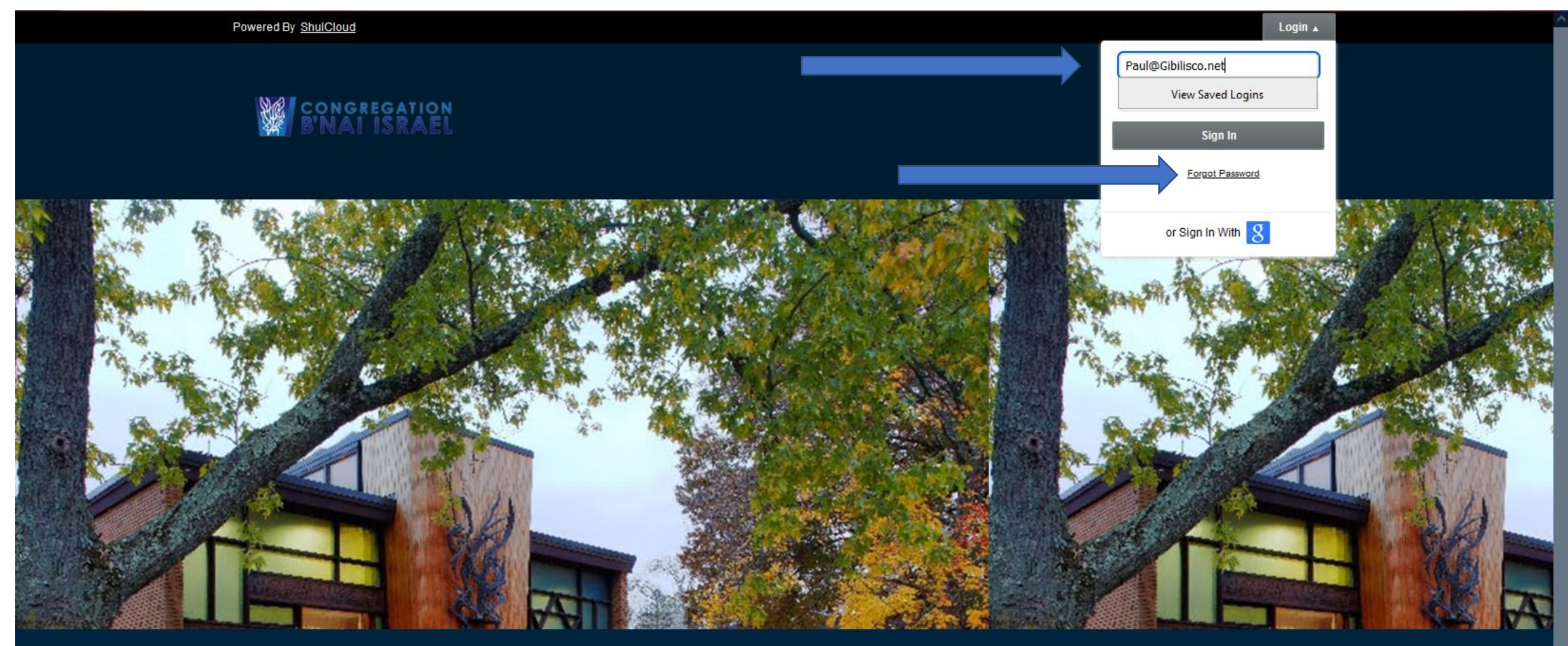

Welcome to our Member's Only website. Please be patient while we build this site. Until then, use the "My Account" link to manage your personal account. Please visit our public site at

## Step 5: ShulCloud will redirect you to the page below

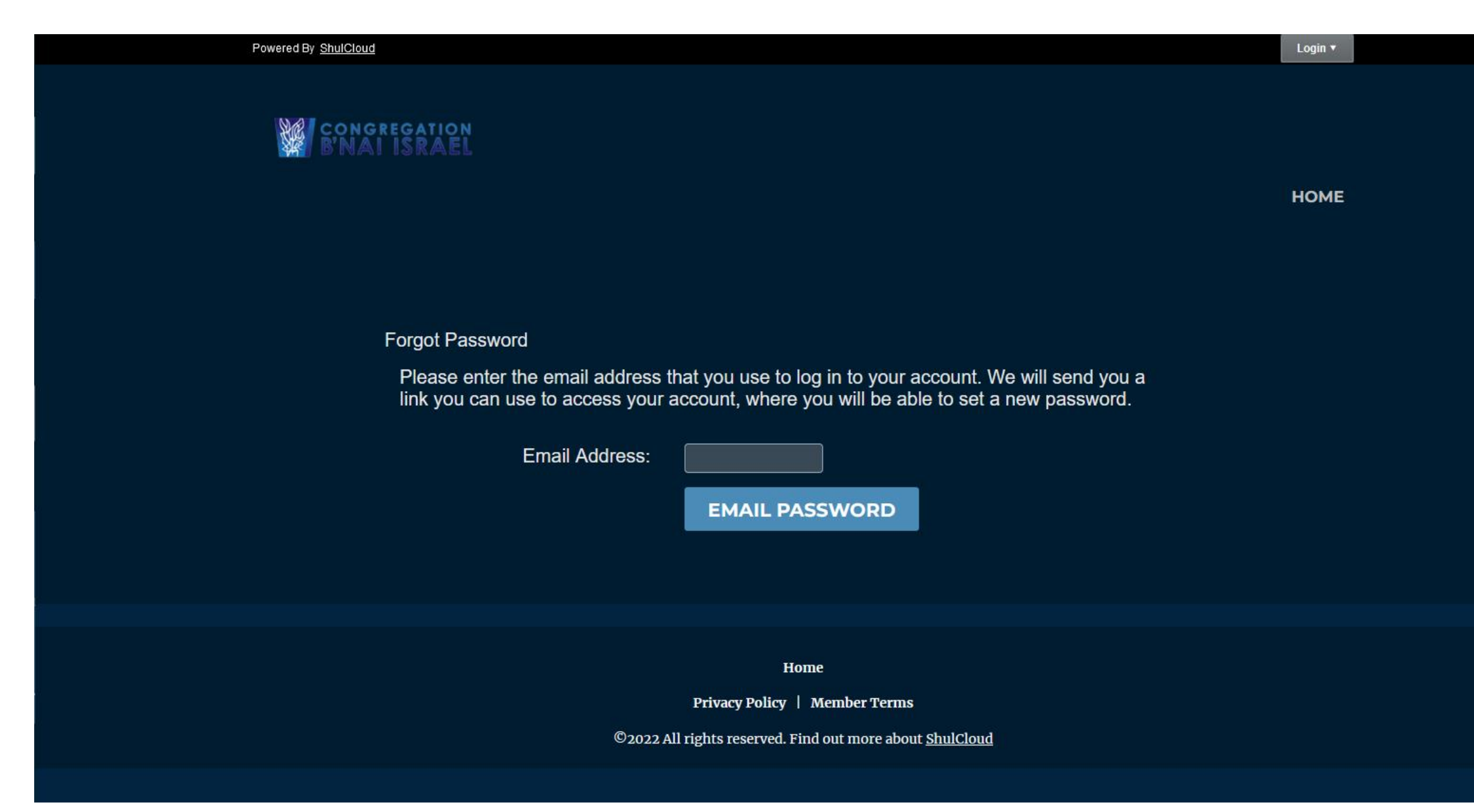

### Step 6: Type in your email and hit enter

Powered By ShulCloud

Login 🔻

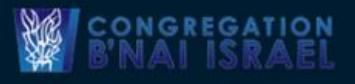

HOME

#### Forgot Password

Please enter the email address that you use to log in to your account. We will send you a link you can use to access your account, where you will be able to set a new password.

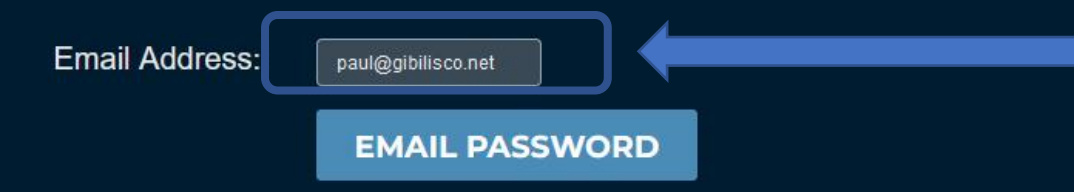

Home

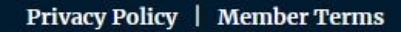

©2022 All rights reserved. Find out more about ShulCloud

Step 7: If your email is correct, ShulCloud will redirect you to the page below.

2

👼 🗷 🎬 🗹 🌤 🔽 🛥 🗠 🚳 🐽 💠

a

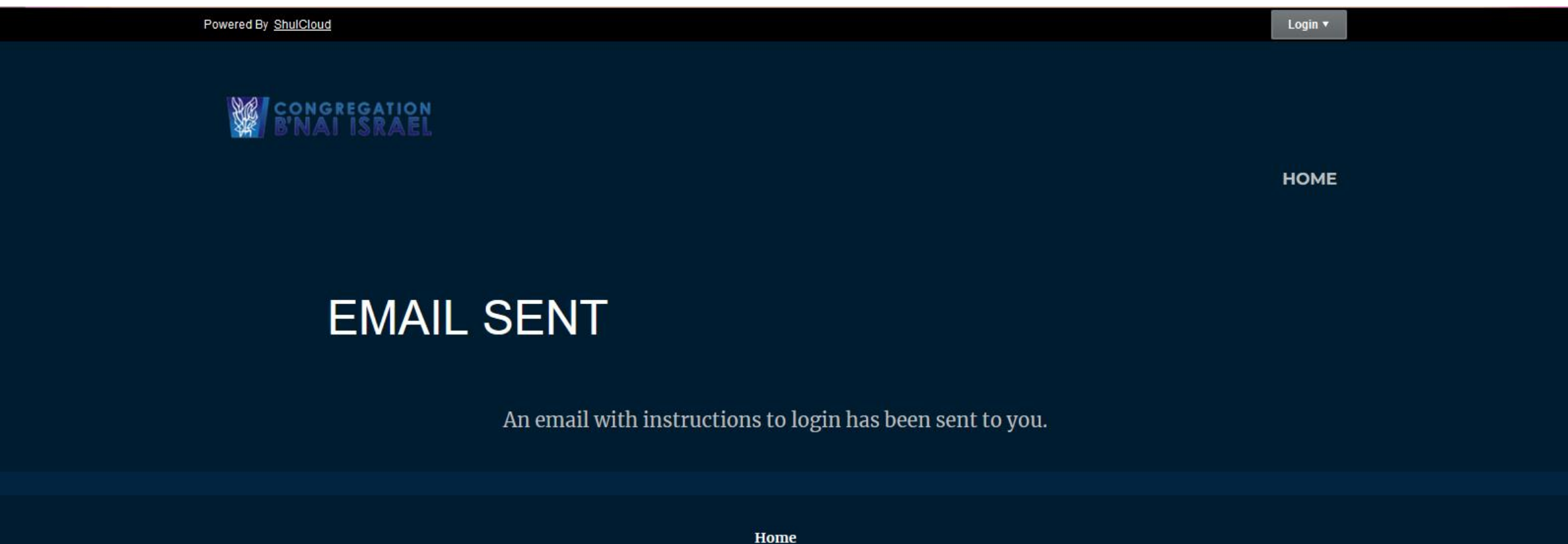

Privacy Policy | Member Terms

©2022 All rights reserved. Find out more about <u>ShulCloud</u>

🧊 📥 🥡 🛪 🛣 🛅

🖳 🚾 🚾 🚾

୍ 👃 🧕 ର 😼 🖲 😋 🛐 🎼 🗒 🦡 🖉 🥌 🔤 🗐 🚰 🧩 🏶 🥥 💭 🖡

# Step 8: Login into your email and read the email ShulCloud sent.

| ≡ 🎽 Gmail                      | <b>Q</b> Search mail       |                                                                                         | 크는                    | ?       | (i)<br>(i) | # P |  |
|--------------------------------|----------------------------|-----------------------------------------------------------------------------------------|-----------------------|---------|------------|-----|--|
| Compose                        | $\leftarrow$ $\bigcirc$ () |                                                                                         | 1 of 3,86             | 57 < >  | · ·        | 31  |  |
| - Mail                         | Passwo                     | ord Reset Requested - Expires Wed, Ma                                                   | ay 25, 2022 6:18 PM 🏓 | Inbox × | 8 0        |     |  |
| <b>Inbox</b> 3,817             | Congregati                 | ion B'nai Israel mainoffice@cbi-nj.org <u>via</u> bounce.secureserver.ne                | et 6:19 PM (1 minute  | ago) 🕁  | ← :        | 0   |  |
| 🕁 Starred                      | This e-mail                | This e-mail was sent to paul@gibilisco.net in response to a forgotten password request. |                       |         |            |     |  |
| () Snoozed                     | lf did a                   |                                                                                         |                       |         |            | 8   |  |
| D Important                    | Hi Paul,                   | ot request your password, please notity us immediately.                                 |                       |         |            |     |  |
| ➢ Sent                         | Below is a li              | ink that will take you to a page to allow you to update your passwo                     | ord                   |         |            |     |  |
| Drafts 1                       |                            | Reset your password Step 7: Select / Click on Reset your password                       |                       | on      | Ť          |     |  |
| <ul> <li>Categories</li> </ul> | Reset your p               |                                                                                         |                       | issword |            |     |  |
| <b>23 Social</b> 817           | If you have a              | any questions, please do not hesitate to email mainoffice@cbi-nj.                       | org.                  |         |            |     |  |
| (i) Updates 2,586              | <u>Congregatio</u>         | on B'nai Israel                                                                         |                       |         |            |     |  |
| <b>Forums</b> 1,089            | <u>https://cbi-nj</u>      | j <u>.shulcloud.com/</u>                                                                |                       |         |            |     |  |
| <b>Promotions</b> 5,292        |                            |                                                                                         |                       |         |            |     |  |
| [Gmail]/All Mail/[Gmail]       | ← Rep                      | oly → Forward                                                                           |                       |         |            |     |  |

Step 9: ShulCloud will redirect you to the page below.

Powered By ShulCloud Welcome Paul Gibilisco • Welcome Paul Gibilisco • HOME MY ACCOUNT Set Password

Please enter a password below to finish setting up your account.

New Password (Min 8 Characters):

Confirm Password:

SET PASSWORD

Home

Privacy Policy | Member Terms

©2022 All rights reserved. Find out more about <u>ShulCloud</u>

## Step 10: Enter your new password (twice) and hit enter

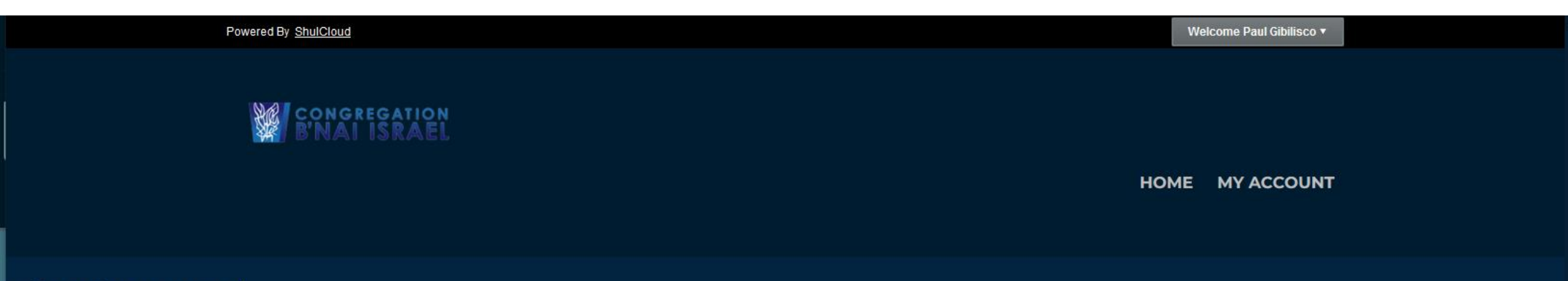

# Set Password

Please enter a password below to finish setting up your account.

| New Password (Min 8 Character | rs):                                                                     |
|-------------------------------|--------------------------------------------------------------------------|
| Confirm Password:             |                                                                          |
| SET PASSWORD                  |                                                                          |
|                               | Ноте                                                                     |
|                               | Privacy Policy   Member Terms                                            |
|                               | $^{ m C}$ 2022 All rights reserved. Find out more about <u>ShulCloud</u> |

Step 11: ShulCloud should redirect you to the page below.

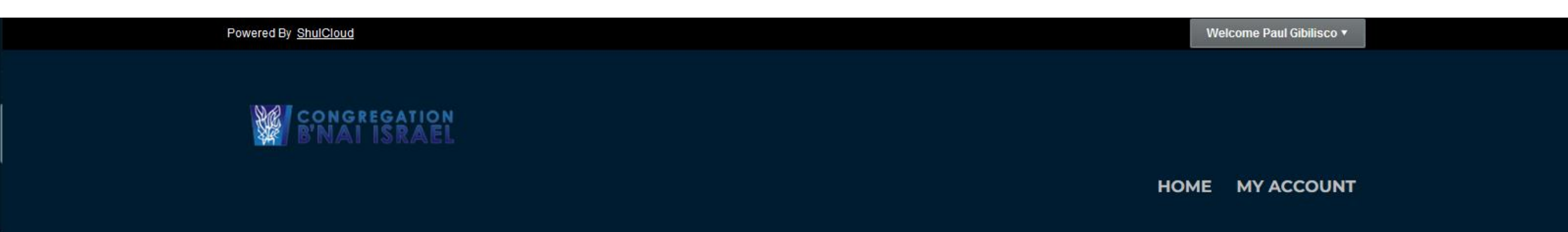

## Set Password

Please enter a password below to finish setting up your account.

Password changed successfully.

Home

Privacy Policy | Member Terms

©2022 All rights reserved. Find out more about <u>ShulCloud</u>

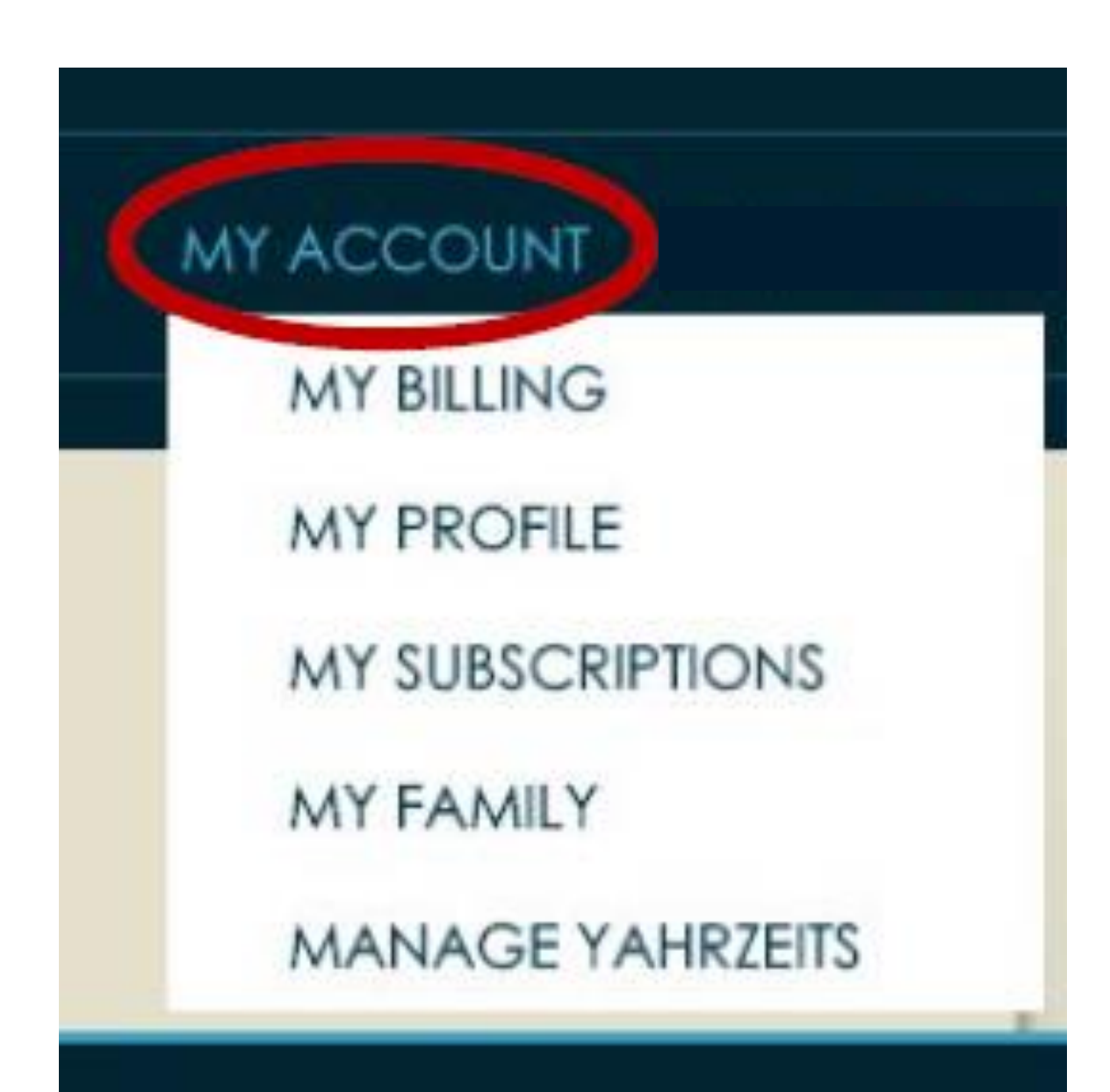